## Setting up e-bill

Step 1: Go to www.polarcomm.com on your computer and select Pay My Bill. You can also use our e-bill mobile app.

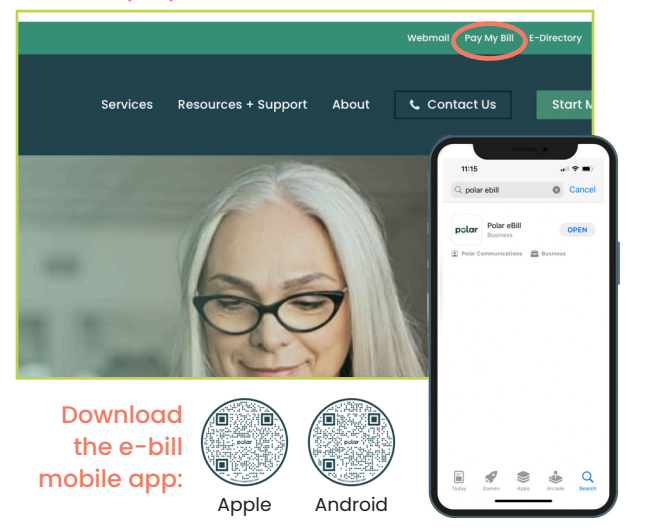

Step 3: Enter the invoice number and amount due from your most recent bill and select Continue.

| Register By Invoice                                                                      | 2⊴06 ⊶⊫ ♥<br>Kack Register                                           |
|------------------------------------------------------------------------------------------|----------------------------------------------------------------------|
| Involce Number<br>Vitar's Ito?<br>Amount Due                                             | pola                                                                 |
| These entry up involve number and amount due to they appear on<br>your not even through. | Invoice Number<br>Must have numeric livelice number.                 |
| Continue >                                                                               | Amount Due<br>Must enter an amount due.<br>Please enter your invoice |

Step 5: You will see a confirmation screen that your account has been successfully created. Check your email for a message from billing@polartel.com with the subject line: Confirm Registration. Click on the link in the email to activate your account.

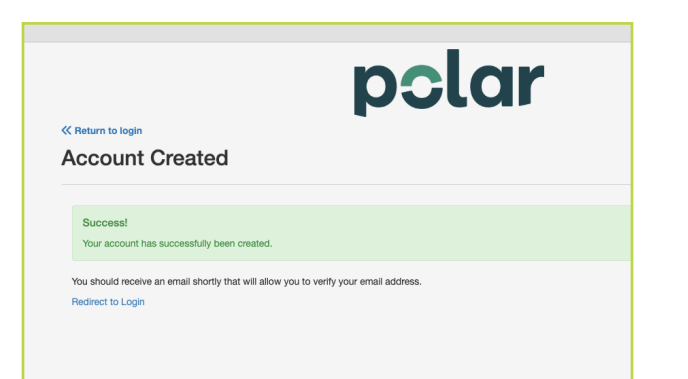

Step 2: Select Register here to set up your account.

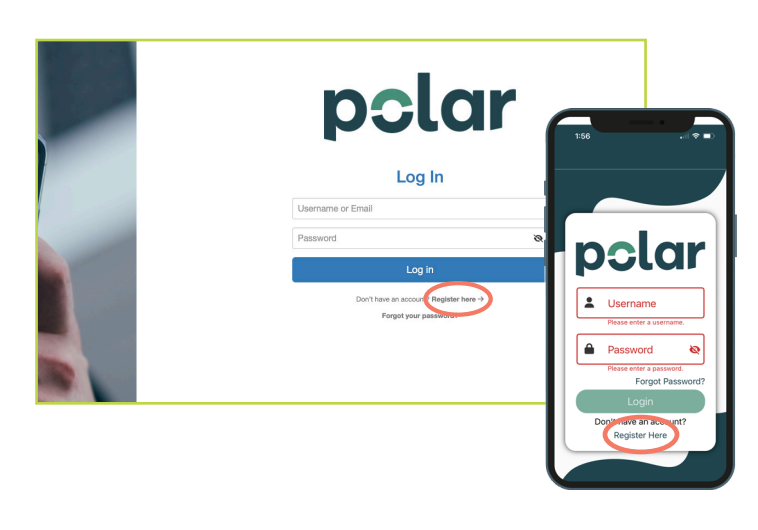

Step 4: Complete the required fields and select Register.

| pclar                                                                                                    |       |  |  |  |
|----------------------------------------------------------------------------------------------------|-------|--|--|--|
|                                                                                                    |       |  |  |  |
|                                                                                                    |       |  |  |  |
| Email Address                                                                                                    |       |  |  |  |
| Usemame will be your email address during login                                                                                         |       |  |  |  |
| Password                                                                                                    |       |  |  |  |
|                                                                                                    |       |  |  |  |
| Password must contain at least 6 characters, a lowercase letter, and<br>one or more of the following: uppercase letter, number, special | nd    |  |  |  |
| character.                                                                                                    |       |  |  |  |
| Confirm Password                                                                                                    |       |  |  |  |
| Paramite Oceanitan                                                                                                    |       |  |  |  |
| What was my first pet's name?                                                                                                    | •     |  |  |  |
| Security Answer                                                                                                    |       |  |  |  |
|                                                                                                    |       |  |  |  |
| Berist                                                                                                    | ter l |  |  |  |
|                                                                                                    |       |  |  |  |

Step 6: Once you click on the link in the email, you will be brought to this Email Verification screen. Select Redirect to Login. You can now enter the email address and password you set up in Step 4 to sign into your account.

| Success!       |                       | of the coefficient       |             |  |
|----------------|-----------------------|--------------------------|-------------|--|
| Tour email au  | dress has been succe. | stully vermed.           |             |  |
| fou may now us | e the information you | provided to log in to yo | ur account. |  |

**Success!** You have successfully signed up for E-Bill! You will now be able to access your account online each month to view your bill and make a payment. You will receive a monthly email when your bill is ready to view.

## Making a Payment

Select Auto Pay to set up an automatic monthly recurring payment.

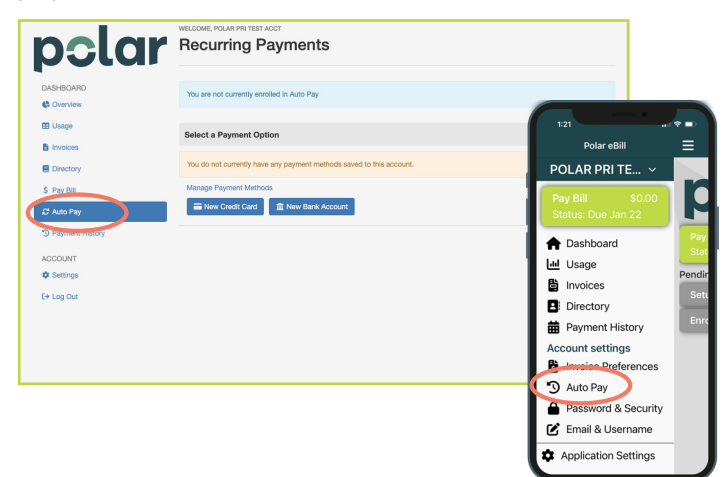

Select Pay Bill to make a one-time manual payment.

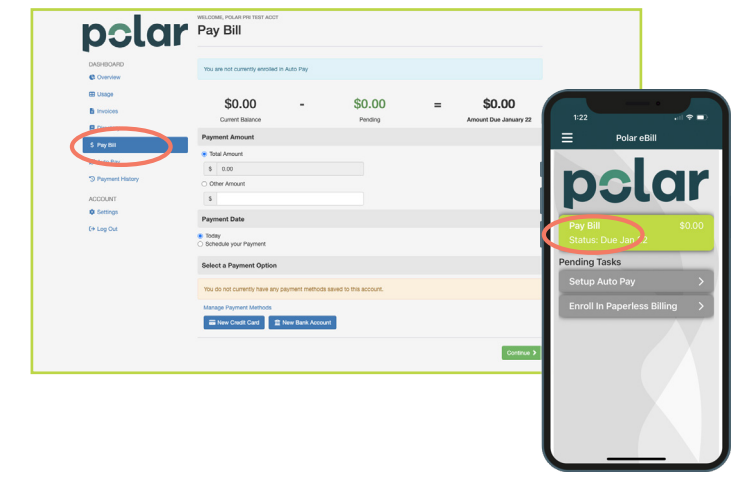

## Paperless Billing

To stop receiving a printed bill in the mail each month, select Settings, then General. Select Web bill only to change your preferences.

|                                   | WELCOME, POLAR PW TEST ACOT                                                                                                    |
|-----------------------------------|----------------------------------------------------------------------------------------------------|
| pola                              | Manage Your Settings                                                                                                    |
| DASHDOAFD                         | 1 Accent Dieners anymert                                                                                                    |
| C Overview                        | B Invoice Preferences                                                                                                    |
| B Invoices                        | Changing invoice preferences will only be applied to the current billing account:<br>C001868-6 - PCLAR IPE TEST ACCT                                     |
| S Pay bit                         | You are currently signed up to only receive paper bills.                                                                                                 |
| 27 Auto Pay<br>29 Payment History | Paper to only Paper to only Web til Web til Web til                                                                                                    |
| COUNT                             | Charge Parlience                                                                                                    |
| ¢ Settings                        | Change Password                                                                                                    |
|                                   | Gurrent Password                                                                                                    |
|                                   | New Password                                                                                                    |
|                                   | Password must contain tai least 6 characters, a lowercase letter,<br>and one or more of the following: uppercase letter, number,<br>spocial characteric. |
|                                   | Confirm password                                                                                                    |
|                                   | Update Plasseerd                                                                                                    |
|                                   | 35 Charge Usemanne/Primary Email                                                                                                    |
|                                   | kitoolitoiatai.com                                                                                                    |

On the mobile app, select Invoice Preferences, then Web bill only.

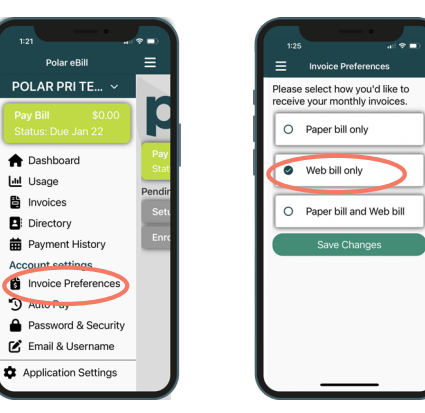

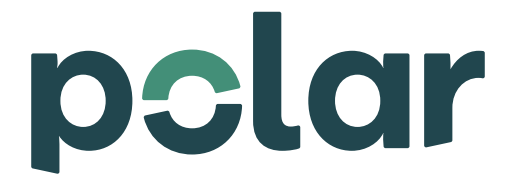

284.7221 customerservice@polartel.com polarcomm.com